# Navigation und verschiedene Kopfbereiche - Übersicht

Der Kopfbereich einer Homepage leistet zwei wichtige Funktionen:

- Wiederkennung durch konsistente Gestaltung, u.a. mit dem Logo auf allen Seiten,
- Einstieg in die Navigation zu den Inhalten Service-Links und Hauptkapitel.

Für den Kopfbereich kann eine von zwei **Varianten** gewählt werden, die mit dem *Kopfbereich-Konfigurator* gestaltet werden kann und sich automatisch flexibel an die Bildschirmgröße anpasst:

- Anzeige der Hauptkapitel (jeweils mit/ohne Mega-Menü) und der Service-Links - bei kleinen Bildschirmen immer als Menü!
- "Burger"-Menü = für alle Bildschirmgrößen.

Die Variante gilt für die Site und kann nicht einfach geändert werden!

### Kopfbereich - Anzeige Hauptkapitel mit aufgeklappten Unterkapiteln

STARTSEITE INDEX A-Z SUCHE OpenCms-Anleitung: Mercury-Template | Startseite M<sub>M</sub> erzbistum**köln** FRIÄUTERUNGEN ANI FITUNGEN-KAPITEL WEITERE ANI EITUNGEN DOWNLOAD 0 Cms-Anleitung: Mercury-Template A. Systemüberblick B: Workflows C: Inhaltselemente 1 D: Liste & Elemente 2 E: Lavout / Navigation Index A-Z IIE

### Kopfbereich - Anzeige Hauptkapitel mit Mega-Menü (mehrspaltig)

| Anleitungen Mercury                     | Die Kapitel               |                               |
|-----------------------------------------|---------------------------|-------------------------------|
| Einführung zu den Referenzkarten        | > A: Systemüberblick      | > E: Kopfbereich / Navigation |
| Referenzkarten und Schritt-für-Schritt- | > B: Workflows            | > F: Layout / Subsite         |
| Anleitungen                             | > C: Inhaltselemente 1    |                               |
| Index                                   | > D: Liste und Elemente 2 |                               |
| Download (PDF-Dateien)                  |                           |                               |

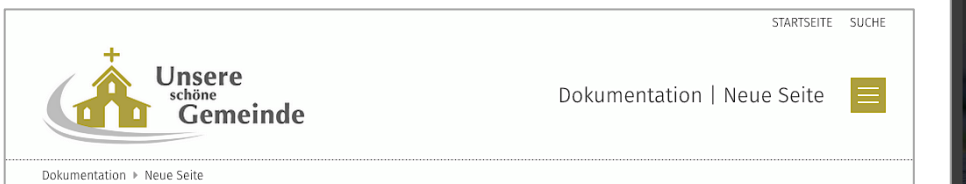

# Kopfbereich-Konfigurator - Elemente zur Darstellung (Beispiel Variante mit Hauptkapiteln)

|                                          |               |                       | STARTSEI                | FE INDEX A-Z SU | CHE | D) |
|------------------------------------------|---------------|-----------------------|-------------------------|-----------------|-----|----|
| Μ.                                       |               | OpenCms               | -Anleitung: Mercury-Tem | plate   Startse | ite | c) |
| (' <sup>la</sup> ERZBISTUM <b>KÖLNA)</b> | ERLÄUTERUNGEN | ANLEITUNGEN-KAPITEL ~ | WEITERE ANLEITUNGEN     | DOWNLOAD        | Q   | d) |
| OpenCms-Anleitung: Mercury-Template f)   |               |                       |                         |                 |     |    |

Der Kopfbereich-Konfigurator stellt Container bereit für Inhaltselemente zu folgenden Angaben:

- a) Logo
- b) Service-Links
- c) Seitentitel (kombiniert mit Logo!)
- d) Navigation (Kopfnavigation)
- e) Extra-Container (*wenn aktiviert*)
- f) Brotkrumen-Navigation

Die Anordnung/Position der Container - ob sie sichtbar oder ausgeblendet sind - sowie Parameter zur Formatierung der Inhalte sind variabel und werden in den **Element-Einstellungen** (🎝) festgelegt.

Bildschirmgrößen in Pixeln (Px): XS: 552 Px oder kleiner -

- Smartphones
- SM: 553-763 Px Smartphones, kleine Tablets
- MD: 764-1013 Px Tablets
- LG: 1014-1199 Px kleine Bildschirme, Tablets
- XL: 1200 Px und größer -PC/Laptop Bildschirme

#### Kopfbereich als <u>Menü</u>bei den Bildschirmgrößen: XS, SM und ggf. MD

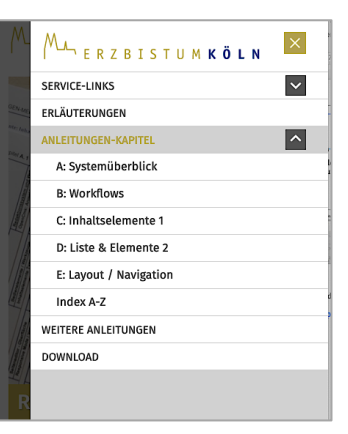

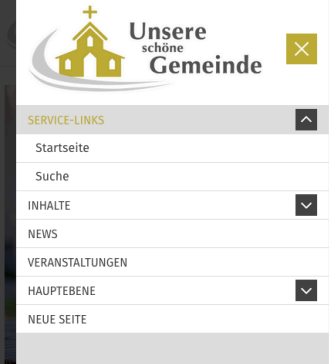

# Navigation - Seiten-Struktur (Sitemap)

Die Sitemap zeigt die Seiten-Struktur mit allen Seiten und ist die Grundlage für die Navigation.

Seiten sind nach ihrer Funktion:

- Containerseiten: Seiten mit Containern für Inhalte 📃 (verschiedene Seitenvorlagen)
- **Detail-**Seiten: Seiten für die **Anzeige** der **Detailansicht** aus Listen , z.B. **Artikel**
- Funktionsseiten: Navigationsebene □ (ohne Inhalt; springt zur 1. Seite im Ordner!)
   HTML-Redirect (ohne Inhalt; Umleitung auf beliebige Seiten)

Navigationsebene und Containerseiten können **Ordner** mit Seiten in **geschachtelten Ebenen** bilden. Die **Reihenfolge** in der **Navigation** kann durch **Werschieben** des Ordners/der Seite geändert werden! **Ordner** und **Seiten** können in der **Navigation gezeigt** oder **versteckt** werden. (vgl. B.12 und B.13)

# Sitemap (Seiten-Struktur)

| OpenCms-Anleitung: Mercury-Template<br>https://schulung.erzbistum-koeln.de/anleitung-mercury/ [de]                                                                                                    | Ť | Ebenen-Bezeichnung:                                                                               |
|----------------------------------------------------------------------------------------------------|---|---------------------------------------------------------------------------------------------------|
| OpenCms-Anleitung: Mercury-Template     /anleitung:mercury/     Startseite     /anleitung:mercury/start/     Fläuterungen     /anleitung:mercury/stauterungen/                                                                                                    | = | <ul> <li>Wurzei-Ebene</li> <li>Erste Ebene</li> <li>Zweite Ebene</li> <li>Dritte Ebene</li> </ul> |
| Anleitungen /anleitung-mercury/kapitel/  A: Systemüberblick /anleitung-mercury/kapitel/Kapitel-A/ B: Workflows /anleitung-mercury/kapitel/Kapitel-B/                                                                                                    |   | Ordner-Status:                                                                                    |
| C: InhaltSelemente 1     Anletung-mercury/kapitel/Kapitel-C/     Anletung-mercury/kapitel/Kapitel-D/     Anletung-mercury/kapitel/Kapitel-D/     Anletung-mercury/kapitel/Kapitel-E/     Anletung-mercury/kapitel/Kapitel-E/     Mex                                         |   | Anzeige in der Navigation:                                                                        |
| Anleitung-mercury/seitenvorlagen/     Soltenbreite     Anleitung-mercury/seitenvorlagen/seitenbreite/                                                                                                    |   | ▶ Index (zeigen)                                                                                  |
| Seiten mit Randspalten     /anleitung-mercury/seiten-vorlagen/seiten-mit-randspalten/     Spalte Links     Anleitung-mercury/seitenvorlagen/seiten-mit-randspalten/spalte-links/     Anleitung-mercury/seitenvorlagen/seiten-mit-randspalten/spalte-links/     Spalte Rechts |   | Detail-Seiten:<br>z.B.: <b>(</b> *m-article <b>)</b>                                              |
|                                                                                                    |   | Fü Meldungen/News,                                                                                |
| Analeting mercury/revents/     Analeting mercury/revents/     Suche (*Search page)                                                                                                    |   |                                                                                                   |

# Beispiel-Ansicht in der Navigation (LG, XL)

| [  | Seite 🧐 📋 🎢 🛅 🖬 🧿 ERZBISTUMK                                                                                                    | ÕLN<br>5                 | 8                                                                        | □ 🖋 🗵               |
|----|----------------------------------------------------------------------------------------------------|--------------------------|--------------------------------------------------------------------------|---------------------|
| f) | Kopfbereich           Municipality         E R Z B I S T U M K Ö L N         ERLAUTERUNGEN           OpenCres-keleitung Mersury-Terrapidea * Seitementragen * Seitem eint Randspatten * Satele Rechts         Seitementragen * Seitementragen * Seit | OpenCm:<br>ANLEITUNGEN ~ | STARTSEITE SUC<br>S-Anleitung: Mercury-Templat<br>INDEX SEITENVORLAGEN ~ | HE TEST DOWNLOAD b) |
|    | Die Seite "Spalte Rechts" Seiteninhalt                                                                                                    | ٥                        | Erläuterungen                                                            |                     |
|    | Volle Seitenbreite                                                                                                    | ۲                        | Anleitungen                                                              | ¥                   |
| h) | Seiten mit Randspalten                                                                                                    | ^                        | Index                                                                    |                     |
|    | Spalte Links                                                                                                    |                          | Seitenvorlagen                                                           |                     |
|    | Spalte Rechts                                                                                                    |                          | Volle Seitenbreite                                                       |                     |
| x) | Seltenvorlagen + Selten mit Randspatten + Spatte Rechts                                                                                                    | ۲                        | Seiten mit Randspalten<br>Spalte Links                                   |                     |
|    |                                                                                                    |                          | Spalte Rechts                                                            |                     |
|    |                                                                                                    |                          | Download                                                                 |                     |

- b) Service-Links
- d) Navigation (im Kopfbereich mit Hauptkapiteln, bzw. Menü)
- f) Brotkrumen-Navigation (ab Wurzelebene, im Kopfbereich)
- s) Seiten-Navigation in einer Spalte (ab 1. Ebene)
- h) Seiten-Navigation im Hauptbereich (ab Ordner Seitenvorlagen)
- x) Brotkrumen-Navigation (ab Ordner Seitenvorlagen mit Ordner!)

# Menü aufgeklappt (XS, SM)

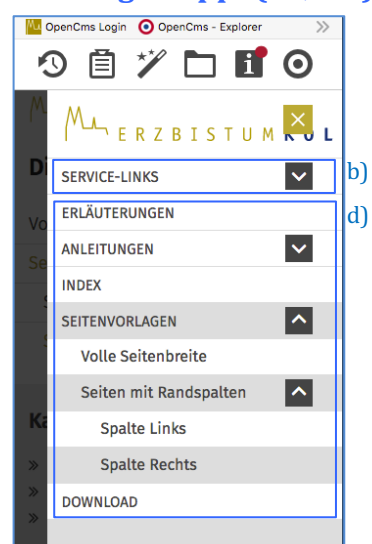

# Kopfbereich - Container und Erweiterung um Extra-Container

In den gelben Containern der Kopfbereich-Konfiguration können nur **passende Inhaltselemente** hinzugefügt werden, die automatisch voreingestellte Einstellungen haben.

### **Containerstruktur Variante mit Hauptkapiteln**

# Containerstruktur Variante mit Menü

Navigation

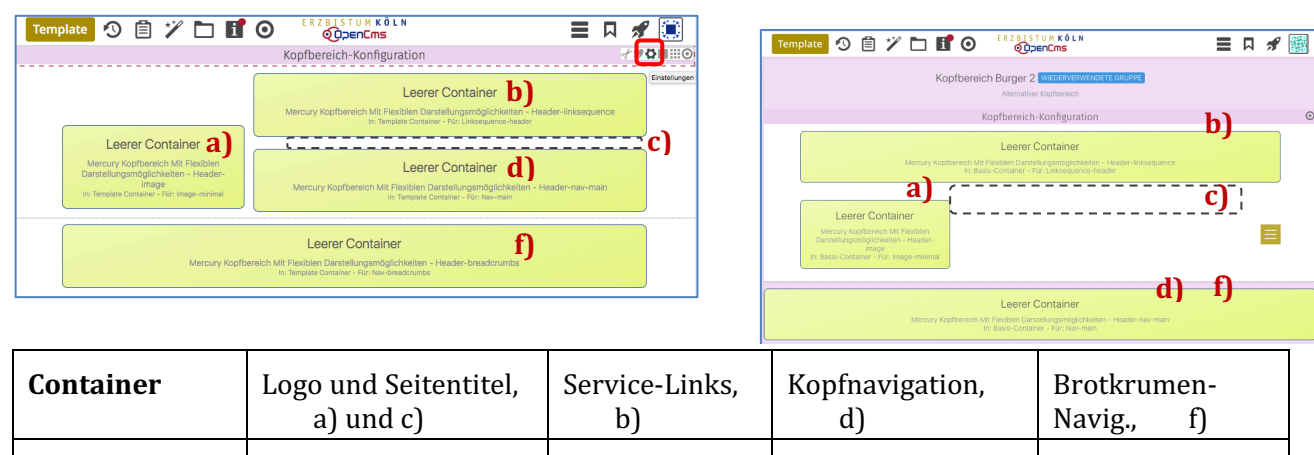

Link-Sequenz

Navigation

# • Erweiterung um Extra-Container (für beide Varianten)

Inhalts-Abschnitt

- (1) Some weighten setzen: <u>Navigation Position</u>, <u>Extra-Container</u>, <u>Extra-Container Position</u>
- (2) OK » Einstellungen speichern und anzeigen

Inhaltselement

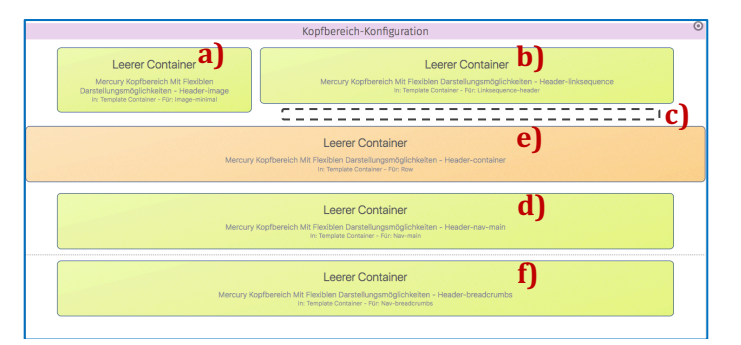

- (3) X werkzeuge und Gruppe Template-Elemente
- (4) Q in Layout-Zeile » Inhaltselemente anzeigen
- (5) **\*\*\*** » 'Row 1 Spalte (12-Voll)' in den Container **e)** ziehen

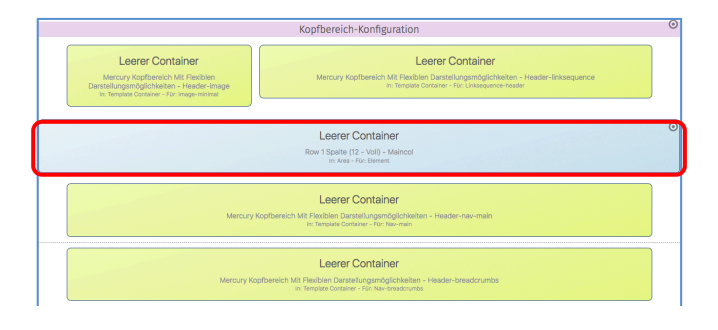

| Beispiel: Extra-Container<br>unterhalb des Logos                     |
|----------------------------------------------------------------------|
| Einstellungen:                                                       |
| <u>Navigation Position</u> =<br>[Unterhalb des Logos]                |
| <u>Extra-Container</u> =<br>[Über die gesamte Breite des Browsers]   |
| <u>Extra-Container Position =</u><br>[Vorgabe (Unterhalb des Logos)] |
|                                                                      |
| Typen Kategorien Verzeichnisse Enveltert Frgehnisse                  |

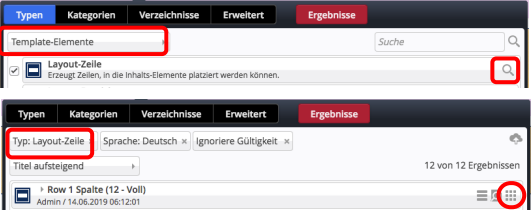

In diesen Container können alle Inhaltselemente eingefügt werden (vgl. B.1).

Für **1 Bild** mit einem **Inhalts-Abschnitt**, oder ein **Slider** mit mehreren Bildern.

Als Bildformat eignet sich hier gut 3:1

Hinweis: Nicht gefüllte Container im Kopfbereich werden online nicht angezeigt!

# Modellgruppe für den Kopfbereich anlegen

# • Neue Modellgruppe erzeugen (Sitemap-Editor)

- (1) 🔊 Schnellstart » zeigt das Editor-Menü
- (2) 🔚 Sitemap » öffnet den Sitemap-Editor
- (3) 🔚 (in der Symbolleiste oben links!) » Auswahl-Menü öffnen
- (4) [Vorlagen] » zeigt die Vorlagen und Modellgruppen
- (5) + » Fenster Modellgruppe erzeugen' öffnen
- (6) <u>Titel und ggf. Beschreibung</u> » ausfüllen (Neuer Seitenkopf)
- (7) OK » Modellgruppe anlegen.

# • Neue Modellgruppe im Template-Editor öffnen

- (1) = » Menü in der Zeile der neuen Gruppe öffnen

# • Kopfbereich-Konfiguration anlegen

- (1) 🗡 » Werkzeuge und Gruppe Template-Elemente
- (2) Q in Layout-Gruppe » Inhaltselemente anzeigen
- (3) **\*\*\*** » 'Mercury Kopfbereich mit flexiblen Darstellungsmöglichkeiten' in den Container einfügen

| Leverer Container<br>Mercury Koptbericht MIT Feistelsing Darstellungemöglichkeiten – Header-config<br>in Basi-Constant – Kin Header-config                             | <b>∦ ₽₽</b> |
|----------------------------------------------------------------------------------------------------|-------------|
| Bitte legen Sie zunächst eine Kopfbereich-Konfiguration an!<br>Zeihen Sie dafür die Dynamische Funktion mit dem Namen Köpfbereich-Konfiguration in den Container oben. |             |

- (4) 🗱 Element-Einstellungen (Template) öffnen
- (5) <u>Gruppentyp</u> » 'Elemente wiederverwenden' setzen
- (6) OK » Einstellung speichern
- (7) \* Werkzeuge und Gruppe Fortgeschrittene Elemente
- (8) Q » Liste in 'Dynamische Funktion' anzeigen
- (9) III In Seite einfügen » 'Kopfbereich-Konfiguration' in den leeren Container legt den Kopfbereich an.
- (10)☆» Element-Einstellungen bearbeiten (siehe F.5, bzw. F.6 für "Burger"-Men0)

**Gelbe Container mit Inhaltselementen füllen** (vgl. Seiten F.3 und F.8 bis F.10);

### HINWEIS: Diese Workflows erfordern <u>Templateentwickler</u>-Rechte !

### Ausführliche Anleitung: vgl. G.4

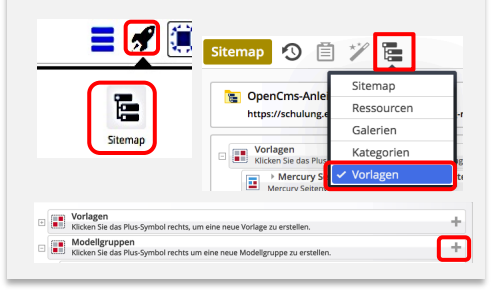

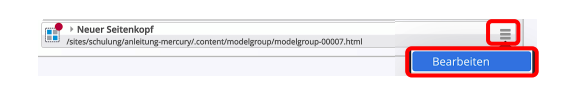

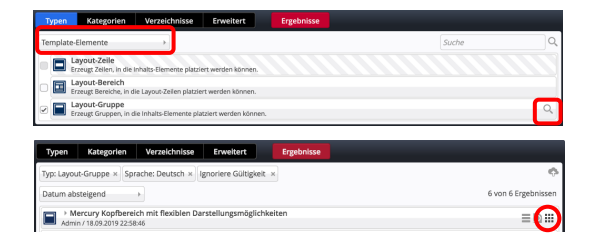

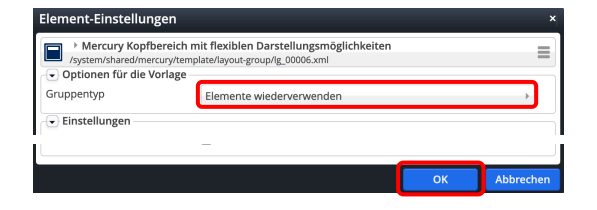

| Typen Kategorien Verzeichnisse                                                                                                    | Erweitert                     | Ergebnisse                                                                                                    |                                                           |     |
|----------------------------------------------------------------------------------------------------|-------------------------------|----------------------------------------------------------------------------------------------------|-----------------------------------------------------------|-----|
| Fortgeschrittene Elemente                                                                                                    |                               |                                                                                                    | Suche                                                     | C   |
| Malline Terrestaliste                                                                                                    | ugi aurii nas isa iii         |                                                                                                    |                                                           |     |
| Dynamische Funktion     Bietet spezielle Elemente, die dynamisch vorpr                                                                           | ogrammierten Inh              | alt erzeugen, an.                                                                                             |                                                           |     |
| Kopfbereich-Konfiguration'     Ermöglicht das Einstellen der Darstellung einer Lay                                                               | out-Gruppe vom 1              | Typ "flexibler Kopfbereich".                                                                                  |                                                           | =0  |
|                                                                                                    | -                             | 197815111M #ÅI N                                                                                              |                                                           | 4 📖 |
| Template 🧐 🗎 🏏 🖬                                                                                                    | 0                             | OpenEms                                                                                                    |                                                           | 1   |
|                                                                                                    | Neuer Seit                    | tenkopf wederverwewdere oruse                                                                                 |                                                           |     |
|                                                                                                    | - Nop                         | ibereran konngaradon                                                                                          |                                                           |     |
|                                                                                                    |                               | Leerer Containe<br>Mercury Kopfbereich Mit Flexiblen Denstellungemögli<br>In: Basis-Containe - Für: Linkeeque | ðf<br>chkeiten - Header-linksequence<br>nco-header        |     |
| Leerer Container<br>Mercury Köpfbereich Mit Freidbien<br>Darsteitungsrichglichekeren - Header-Image<br>In: Basis-Container - Ric: Image-Internal |                               | Leerer Containe<br>Mercury Kopfbenich Mit Residen Dantstlungsmög<br>In: Basis-Container - Für Nav-            | <mark>37</mark><br>glichkeiters – Header-nav-main<br>main |     |
|                                                                                                    |                               |                                                                                                    |                                                           |     |
| Mercury K                                                                                                    | opfbereich Mit Flex<br>In: Be | Leerer Container<br>Iblen Darstellungsmöglichkeiten - Header-breadcrum<br>Is-Container - Für: Nav-breadcrumbs | ibs                                                       |     |

# Kopfbereich - Element-Einstellungen: Modellgruppe und Variante mit Hauptkapiteln

### Achtung:

als **Modellgruppe** hat die Kopfbereich-Konfiguration **zwei** TUMKÖLN **JENCMS** unterschiedliche Element-Einstellungen, die abhängig von der Elementsicht ( 🔳 in der Symbolleiste oben) an der Position und der Farbe des Direct-Edit-Symbols erkennbar sind: 1-Konfiguration Neuer Seitenkopf Inhaltselemente

Template-Elemente Kleine Elemente editierer Kopfbereich-Konfiguration Inhaltselemente 🖌 🔞 💷 Infe Über 🛱 wird das passende Fenster Neuer Seitenkopf 'Element-Einstellungen' geöffnet. Kopfbereich-Konfiguration

# Element-Einstellungen - Template-Element Layout-Gruppe

Steuert die Eigenschaften der Modellvorlage beim Einfügen!

| Element-Einstellungen                                                          |                                                                             |    | ×         |
|--------------------------------------------------------------------------------|-----------------------------------------------------------------------------|----|-----------|
| Mercury Kopfbereich<br>/system/shared/mercury/tem     Optionen für die Vorlage | mit flexiblen Darstellungsmöglichkeiten<br>nplate/layout-group/lg_00006.xml |    |           |
| Gruppentyp                                                                     | Elemente wiederverwenden                                                    |    | •         |
| - Einstellungen                                                                |                                                                             |    |           |
| Zeige Brotkrumen                                                               | $\checkmark$                                                                |    | 0         |
| Abstand unter Kopfbereich                                                      | $\checkmark$                                                                |    | 0         |
|                                                                                |                                                                             | ОК | Abbrechen |

<u>Gruppentyp</u> Elemente wiederverwenden

Deaktiviert Elemente kopieren Elemente wiederverwenden

Site wechseln Zeige Online

Änderungen verw

Zeitversetzt veröffentlicher

- . Elemente wiederverwenden: beim Einfügen der Modellvorlage werden alle inhaltlichen Elemente als identische Kopie eingefügt! (zu *identisch* vgl. auch B.2)
- Elemente kopieren: beim Einfügen der Modellvorlage werden von allen inhaltlichen Elementen neue Kopien erzeugt!

# **Element-Einstellungen - Konfiguration: Variante mit Hauptkapiteln**

# Darstellung der Container und Inhalte (Vorgabe)!

| Kopfbereich-Konfigur<br>/system/modules/alkacon.m | ation'<br>ercurv.bistuemer.variants/standard/functions/header-config.xml |   |   |
|---------------------------------------------------|--------------------------------------------------------------------------|---|---|
| <ul> <li>Optionen f ür die Vorlage</li> </ul>     |                                                                          |   |   |
| Dieses Element kopieren                           |                                                                          |   |   |
| 💌 Einstellungen                                   |                                                                          |   |   |
| CSS Anpassung                                     | (keine Auswahl)                                                          | • | ) |
| Logo Ausrichtung a                                | Links                                                                    | Þ | ) |
| Logo Breite                                       | 4 Spalten / 360 Pixel                                                    | • | ) |
| Logo Abstände                                     | Vorgabe (Klein)                                                          | Þ | Ì |
| Service-Links b                                   | Vorgabe (Anzeigen)                                                       | Þ | ĺ |
| Service-Links Ausrichtung                         | Vorgabe (Passend zum Logo)                                               | Þ |   |
| Service-Links Position                            | Vorgabe (Neben dem Logo)                                                 | Þ |   |
| Seitentitel C                                     | Vorgabe (Anzeigen)                                                       | • | ĺ |
| Seitentitel Ausrichtung                           | Vorgabe (Passend zum Logo)                                               | Þ |   |
| Seitentitel Position                              | Vorgabe (Mitte)                                                          | Þ |   |
| Navigation Ausrichtung d                          | Vorgabe (Passend zum Logo)                                               | • |   |
| Navigation Position                               | Vorgabe (Neben dem Logo)                                                 | • |   |
| Navigation Hochziehen                             | Vorgabe (Navigation nicht hochziehen)                                    | • |   |
| Navigation Darstellung                            | Vorgabe (Große Abstände, kleine Schrift)                                 | • |   |
| Navigation fixieren                               | Vorgabe (Gemäß CSS Thema)                                                | • |   |
| Navigation fixierte Anzeige                       | Vorgabe (Kleineres Logo, Titel und zus. Container ausblenden)            | • |   |
| Extra-Container e                                 | Vorgabe (Kein Extra-Container)                                           | • |   |
| Extra-Container Position                          | Vorgabe (Unterhalb des Logos)                                            | • | 1 |
| Brotkrumen-Navigation <b>f</b>                    | Vorgabe (Anzeigen)                                                       | • | 1 |
| Brotkrumen Ausrichtung                            | Vorgabe (Links)                                                          |   |   |

### Die Hilfe-Funktionen zu jedem Feld 🕜 erklären ausführlich alle **Optionen und deren Auswirkung!**

### **Beispiel: Logo Breite**

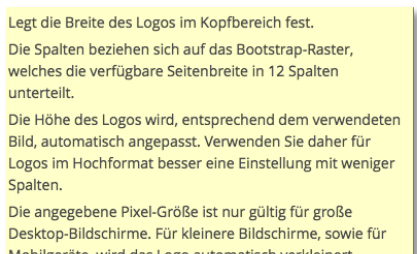

Mobilgeräte, wird das Logo automatisch verkleinert.

# Tipp:

Alle Container mit Inhalt füllen und dann durch Variation der Einstellungen die Darstellung schrittweise anpassen!

Einfluss beachten der Felder: ... Ausrichtung und ... Position sowie von Logo Breite.

# Kopfbereich - Element-Einstellungen: Modellgruppe und Variante mit "Burger"-Menü

### Achtung:

Neuer Seitenkopf

Kopfbereich-Konfiguration

Template-Elemente **₹**€∎≣© Über ✿ wird das passende Fenster 'Element-Einstellungen' geöffnet.

# Element-Einstellungen - Template-Element Layout-Gruppe

Steuert die Eigenschaften der **Modellvorlage** beim **Einfügen**! <u>Gruppentyp</u>

| Element-Einstellungen                                                                                    |                                                                             |    | ×         |
|----------------------------------------------------------------------------------------------------|-----------------------------------------------------------------------------|----|-----------|
| <ul> <li>Mercury Kopfbereich<br/>/system/shared/mercury/ter</li> <li>Optionen für die Vorlage</li> </ul> | mit flexiblen Darstellungsmöglichkeiten<br>nplate/layout-group/lg_00006.xml |    |           |
| Gruppentyp                                                                                               | Elemente wiederverwenden                                                    |    | •         |
| Einstellungen                                                                                            |                                                                             |    |           |
| Zeige Brotkrumen                                                                                         | $\checkmark$                                                                |    | 0         |
| Abstand unter Kopfbereich                                                                                | $\checkmark$                                                                |    | 0         |
|                                                                                                    |                                                                             |    | _         |
|                                                                                                    |                                                                             | OK | Abbrechen |

Elemente wiederverwenden Deaktiviert Elemente kopieren Elemente wiederverwenden

Zeitversetzt veröffentlichen

Änderungen verwerfei

Kleine Elemente editieren

Site wechseln Zeige Online

Info

- Elemente wiederverwenden: beim Einfügen der Modellvorlage werden alle inhaltlichen Elemente als identische Kopie eingefügt! (zu *identisch* vgl. auch B.2)
- Elemente kopieren: beim Einfügen der Modellvorlage werden von allen inhaltlichen Elementen neue Kopien erzeugt!

# Element-Einstellungen - Konfiguration: Variante mit "Burger"-Menü

### Darstellung der Container und Inhalte (Vorgabe)!

| Element-Einstellungen                                                            |                                                                                                    |         | >   |
|----------------------------------------------------------------------------------|----------------------------------------------------------------------------------------------------|---------|-----|
| ► Kopfbereich-Konfigura     /system/modules/alkacor     Optionen für die Vorlage | ation??? type.formatter.v-wrap ???<br>n.mercury.bistuemer.variants/burger/functions/header-config. | kml     | =   |
| Dieses Element kopieren                                                          |                                                                                                    |         |     |
| ↓ Einstellungen                                                                  |                                                                                                    |         |     |
| Logo Ausrichtung a                                                               | Links                                                                                              | •       | 0   |
| Logo Breite                                                                      | 4 Spalten / 360 Pixel                                                                              | •       | 0   |
| Service-Links b                                                                  | Vorgabe (Anzeigen)                                                                                 | •       | 0   |
| Service-Links Ausrichtung                                                        | Vorgabe (Passend zum Logo)                                                                         | •       | 0   |
| Seitentitel C                                                                    | Vorgabe (Anzeigen)                                                                                 | •       | 0   |
| Seitentitel Ausrichtung                                                          | Vorgabe (Passend zum Logo)                                                                         | •       | 0   |
| Kopfbereich fixieren                                                             | Vorgabe (Wenn der Benutzer die Seite scrollt)                                                      | •       | 0   |
| Kopfbereich fixierte Anzeige                                                     | Vorgabe (Fixieren ab Bildschirmgröße LG)                                                           | •       | 0   |
| Extra-Container e                                                                | Vorgabe (Kein Extra-Container)                                                                     | •       | 0   |
| Extra-Container Position                                                         | Vorgabe (Unterhalb des Logos)                                                                      | •       | 0   |
| Brotkrumen-Navigation <b>f</b>                                                   | Vorgabe (Anzeigen)                                                                                 | •       | 0   |
| Brotkrumen Ausrichtung                                                           | Vorgabe (Links)                                                                                    | •       | 0   |
| Versteckte Seiten anzeigen                                                       |                                                                                                    |         | 0   |
| Starte mit Site-Ordner                                                           |                                                                                                    |         | 0   |
|                                                                                  | w.                                                                                                 |         |     |
|                                                                                  | ок                                                                                                 | Abbrech | hen |

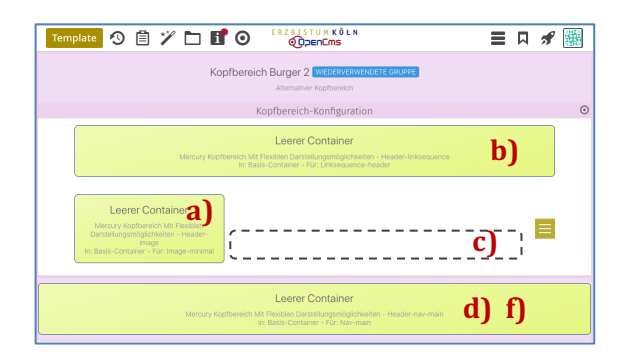

Die mit Menü **■** geöffnete **Navigation** hat eine fest vorgegebene Ausrichtung (und kann in den Element-Einstellungen nicht geändert werden)!

Das zugehörige Inhaltselement wird in den untersten Container d) eingefügt und kann dort auch bearbeitet werden.

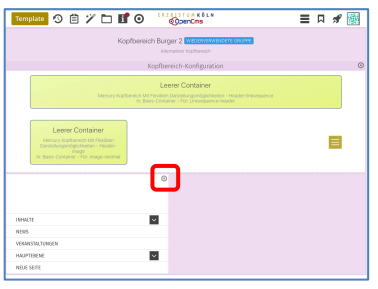

# **Kopfbereich - Logo und Seitentitel**

In einem separaten **Inhalts-Abschnitt** werden Logo (Grafik/Bild) und Seitentitel angegeben. Gute Skalierbarkeit bietet ein **Logo** im Vektorformat ".**svg**"!

### • Inhalts-Abschnitt für Logo und Seitentitel

- (1) 🗡 Inhalte hinzufügen » Gruppe Inhaltselemente
- (2) III Inhalts-Abschnitt » ... in Container a) ziehen
- (3) 🖉 Bearbeiten » Formular öffnen

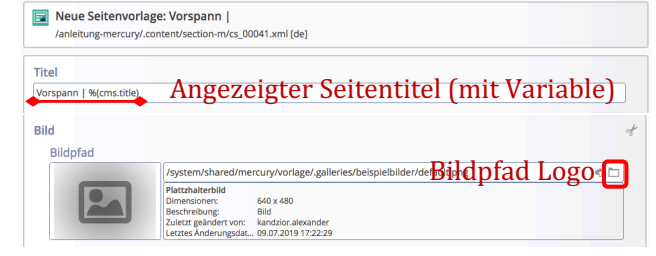

- (4) <u>Titel</u> » Seitentitel für die Anzeige in Container c) Text <u>und/oder</u> Variable %(cms.title) zur Anzeige des Titels der Seite oder eines Listenelements!
- (5) » Logo im Container a) im Bild-Abschnitt festlegen
- (6) » ggf. im Link-Abschnitt eine Verlinkung des Logos vorgeben
- (7) 🔓 Speichern & schließen

# • Gestaltung festlegen

~\* \$ **\$** \$ \$ \$

(1) Solution & Selement-Einstellungen der Kopfbereich-Konfiguration öffnen und folgende Felder setzen:

Kopfbereich-Konfiguration

Logo AusrichtungLogo BreiteLogo AbständeLogo AbständeSeitentitelSeitentitel AusrichtungSeitentitel Position(nicht bei "Burger"-Menü)

(2) OK » Einstellungen speichern und anzeigen

# Erläuterungen und Hinweise:

- Das Logo (Bild) wird immer vollständig angezeigt, Ausschnitte sind möglich (vgl. B.9 und B.10)!
- Bei großen Bildschirmbreiten beeinflusst die Kombination von "Größe" des Logos (<u>Logo Breite</u>) im Container a) und die Position dieses Containers (<u>Logo-Ausrichtung</u>) die Gesamtgestaltung!
- **Tipp:** mit dem Vorschaumodus **O** das Ergebnis überprüfen (vgl. A.6)!

# Anzeige/Änderung des Seitentitels

- Für Seiten der Sitemap wird als Seitentitel der Inhalt von <u>Titel</u> aus dem Inhalts-Abschnitt zum Logo im benutzten Kopfbereich angezeigt!
- Die Variable %(cms.title) wird durch den Inhalt von <u>Titel</u> der Seite in der Sitemap ersetzt (vgl. B.13):

/anleitung-mercury/Beispielseiten/testseite/

- Änderungen des Seitentitels müssen in der Sitemap durchgeführt werden!
- Die Variable %(cms.title) kann mit konstantem Text kombiniert werden.

Bei der Anzeige von **Listen-Elementen** in **Detail-Seiten** wird %(cms.title) durch den **Inhalt von** <u>*Titel*</u> im Listen-Element, z.B. Artikel) ersetzt (vgl. D.6)!

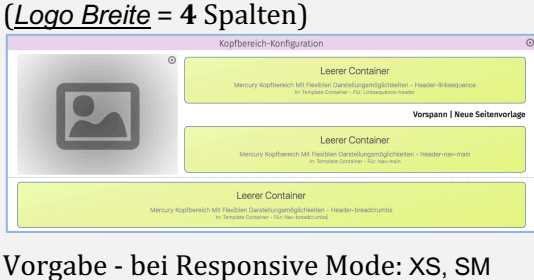

**Beispiele: Variante mit Hauptkapiteln** 

Vorgabe - bei Responsive Mode: MD, LG, XL

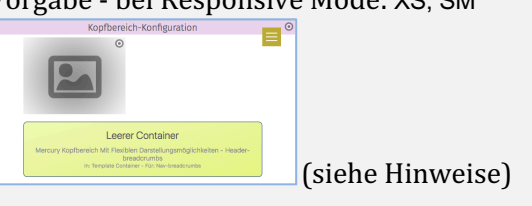

Vorgabe - <u>Logo Breite</u> = **12** Spalten LG, XL und <u>Seitentitel Position</u> = unten

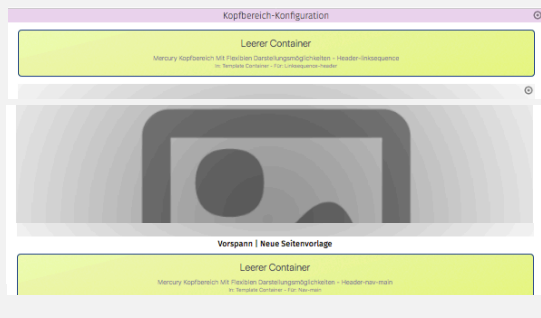

# Navigation - Formular: Kopfnavigation und Brotkrumen-Navigation

Das Inhaltselement Navigation steuert im Kopfbereich zwei horizontale Navigationen:

- als Kopfnavigation im Container d) die Hauptkapitel (Ordner/Seiten mit Ebenen-Struktur),
- als Brotkrumen-Navigation im Container f) die horizontale Kette der Ordner und Seite.
- Hinweis: Die **Service-Links** im Container **b**) werden mit einer Link-Sequenz festgelegt (vgl. F.11).

### • Navigation - Kopfnavigation (Container d)

- (1) 🏏 Inhalte hinzufügen » Gruppe Fortgeschrittene Elemente
- (2) III Navigation » Element in den Container d) ziehen

| Vorlage Hauptnavigation /anleitung-mercury/.content/navigation-m/nav_00001.xml [de] |                     |
|-------------------------------------------------------------------------------------|---------------------|
| Titel                                                                               |                     |
| Vorlage Hauptnavigation                                                             |                     |
| Art der Navigation                                                                  | Navigation ab Ebene |

- (4) + Art der Navigation Auswahl hinzufügen » Auswahl zeigen
- (5) [Navigation ab Ebene] » Variante '... ab Ebene' wählen

| Titel                                |                                   |             |
|--------------------------------------|-----------------------------------|-------------|
| Kopf-Navigation (1. Ebene - Tiefe 3) |                                   |             |
| Navigation ab Ebene                  |                                   | A           |
| 1 - Erste Ebene                      |                                   | •           |
| Tiefe der Navigation                 |                                   | A           |
| 3                                    |                                   | •           |
| Navigation a                         | <i>ab Ebene</i> » <b>Erste</b> Et | oene wählen |
| Tiefe der Na                         | <i>avigation</i> » Anzahl o       | der Ebenen  |
| setzen die au                        | ufgeklappt werden                 | können!     |

(6) Speichern & schließen

(3)

- (7) Selement-Einstellungen öffnen (siehe rechts) und Felder bearbeiten!
- (8) OK » Einstellungen speichern und anzeigen

# Varianten zu Art der Navigation

Variante 'Navigation aus Startordner' wählen

| Navigation aus Startor  | dner                  |                            |                              |                |
|-------------------------|-----------------------|----------------------------|------------------------------|----------------|
| Tiefe der Navigation    |                       |                            |                              |                |
| 4                       |                       |                            |                              |                |
| Duft die                | Sitom                 | an ouf a                   | n Augurah                    | l (mit         |
|                         | e Sitema              | <b>ap</b> aur zi           | ir Auswan                    | i (mit 🗸       |
|                         |                       |                            |                              |                |
| Varianto ' <b>7</b>     | Licomm                | ongostall                  | to Novigati                  | <b>n'</b> wähl |
|                         | .usamm                | engesten                   | le Navigati                  |                |
| Titel                   |                       |                            |                              |                |
| Vorlage Hauptnavigation | er angegebene Ordne   | er wird der Navigation als | Eintrag in der obersten Eber | e ×            |
| Zusammengestellte       | er Ordner kann auch a | aus anderen Sites stamm    | ien.                         |                |
| Navigations-Ordner      |                       |                            |                              |                |
|                         |                       |                            |                              |                |
|                         |                       |                            |                              |                |
| Navigations-Ordner      |                       |                            |                              |                |
| Navigations-Ordner      |                       |                            |                              |                |
| Navigations-Ordner      |                       |                            |                              |                |
| Navigations-Ordner      |                       |                            |                              |                |
| Navigations-Ordner      |                       |                            |                              |                |
| Navigations-Ordner      | Sitema                | <b>an</b> auf zu           | ır Auswah                    | l (mit 🗸       |

Die Ordner können **beliebig** ausgewählt werden!

# Element-Einstellungen (Kopfnavigation)

| <ul> <li>Optionen f ür die Vorl</li> </ul> | age                              |   |
|--------------------------------------------|----------------------------------|---|
| Dieses Element kopiere                     | n                                |   |
| <ul> <li>Einstellungen</li> </ul>          |                                  |   |
| Text Darstellung                           | Wie durch das CSS vorgegeben     | ÷ |
| Mobile Service-Links                       | Oberhalb der Standard-Navigation | + |
| Bild verlinken                             | $\checkmark$                     |   |
| Suche anzeigen                             | 9                                |   |

### Mobile Service-Links

| Oberhalb der Standard-Navigation   | • |
|------------------------------------|---|
| Oberhalb der Standard-Navigation   |   |
| Unterhalb der Standard-Navigation  |   |
| Service-Links mobil nicht anzeigen |   |

### Suche anzeigen

☑ = Q am Ende der Liste mit anzeigen (nicht bei Variante "Burger"-Menü)

#### <u>Bild verlinken</u>

I = bei Variante "Burger"-Menü wird mobil der Link zum Bild ausgeführt

# • Brotkrumen-Navigation (Container f)

(1) - (8) siehe Navigation - Kopfbereich, aber (2) III in Container f)

In der Kopfbereich-Konfiguration wird in diesem Container für Navigation eine **andere Element-Einstellung** geöffnet.

# Element-Einstellungen (Brotkrumen-Navigation)

| tion<br>/navigation-m/nav_00001.xml |                                                                                            | Ξ                                                                                     |
|-------------------------------------|--------------------------------------------------------------------------------------------|---------------------------------------------------------------------------------------|
| (keine Auswahl)                     |                                                                                            | ) 0                                                                                   |
| Versteckt bei XS, SM und MD         |                                                                                            | • 0                                                                                   |
| 0                                   |                                                                                            | 0                                                                                     |
|                                     |                                                                                            | Ø                                                                                     |
|                                     | ОК                                                                                         | Abbrechen                                                                             |
|                                     | iton<br>Inavigation-m/nav_00001.xml<br>(keine Auswahl)<br>Versteckt bei XS, SM und MD<br>V | tion<br>/ravigation-m/nav_00001.xml<br>(keine Auswahl)<br>Versteckt bei XS, SM und MD |

#### <u>Sichtbarkeit</u>

| Versteckt bei XS, SM und MD | - |
|-----------------------------|---|
| Immer sichtbar              |   |
| Versteckt bei XS            |   |
| Versteckt bei XS und SM     |   |
| Versteckt bei XS, SM und MD |   |

# Starte mit Site-Ordner

# Navigation - Beispiele mit Einstellungen: Kopfbereich mit Hauptkapiteln

Dargestellt sind typische Kopfbereich-Konfigurationen für den Desktop im Vorschau-Modus.

Basis ist die **Standard-Vorgabe** der Element-Einstellungen, u.a. mit <u>Logo Breite</u> = 4 Spalten. Ergänzend ist in beiden Navigation Element-Einstellungen <u>Suche anzeigen</u> =  $\Box$ 

Alle Änderungen an den Einstellungen zur Vorgabe auf Seite F.4 sind angegeben.

# 1) Logo links Seitentitel Ausrichtung = zentriert

2) Logo rechts

Logo Ausrichtung = Rechts

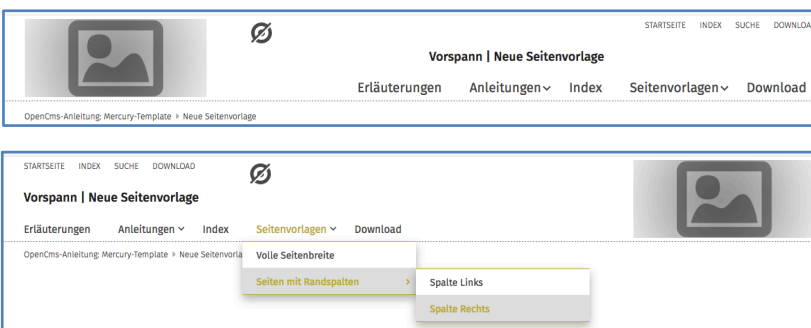

(gezeigt sind beispielhaft die aufgeklappten Ebenen der 2. und 3. Stufe)

Ø

Frläuterunger

-Anleitung: Mercury-Template > Neue Sei

# 3) Logo zentriert

<u>Logo Ausrichtung</u> = zentriert <u>Seitentitel Position</u> = unten

# 4) Logo links, Nav. fixiert

<u>Seitentitel</u> = ausblenden <u>Navigation fixieren</u> = wenn nach oben gescrollt wird

Navigation Element-Einstellungen:Links und dieText Darstellung= Alles in Großbuchst.Container wer

<u>Suche anzeigen</u> = ⊠

# 5) Logo zentral, volle Breite

<u>Logo Ausrichtung</u> = zentriert <u>Logo Breite</u> = 12 Spalten <u>Service-Links</u> = ausblenden <u>Seitentitel</u> = ausblenden <u>Navigation hochziehen</u> = immer

# 6) Logo als Bild im Extra-Container in Breite des Browsers! \*)

<u>Logo Ausrichtung</u> = rechts \*\*) <u>Service-Links</u> = ausblenden <u>Seitentitel</u> = ausblenden <u>Navigation Ausrichtung</u> = rechts <u>Navigation Position</u> = unterhalb d. Logos <u>Navigation hochziehen</u> = immer \*\*\*) <u>Navigation Darstellung</u> = Große Schrift

STATISETE INDEX SUCHE DOWNLOAD ERLÄUTERUNGEN ANLEITUNGEN VIDEX SEITENVORLAGEN OWNLOAD den Galerien zur Speicherung von Inhalten. Beschrieben wird das An- und Abmelden an diesem System sowie das Ändern des Passwortes. (wenn nach oben gescrollt wird: ein verkleinertes Logo die Service-

Vorspann | Neue Seitenvorlage

(wenn nach oben gescrollt wird: ein verkleinertes Logo, die Service-Links und die Kopfnavigation werden oben am Rand die Seite **überlagernd** angezeigt; der Seitentitel und ein evtl. aktiver Extra-Container werden ausgeblendet.)

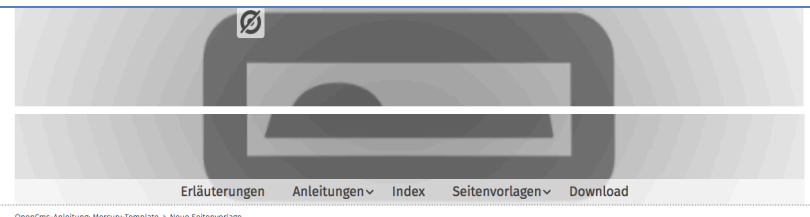

(Nav. hochziehen legt die Kopfnavigation unten über das Logo)

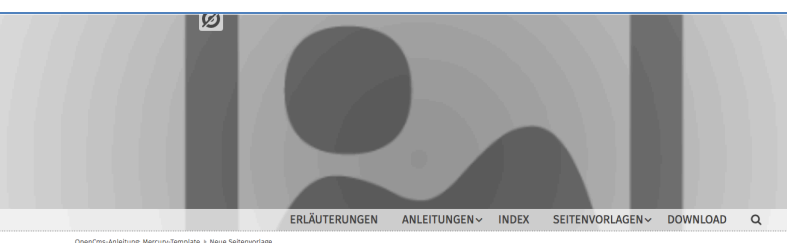

- \*) Der Extra-Container ist so angelegt, wie in F.2 beschrieben; hier ein Bild-Ausschnitt 1200 x 400 px, Format 3:1
- \*\*) Der Logo-Container kann NICHT ausgeblendet werden! Er muss **leer** bleiben und wird deshalb nicht angezeigt.
- \*\*\*) Hochziehen legt hierbei die Kopfnavigation **unten** über den Extra-Container.

06/2021 | Mercury-Templ. Erzbistum Köln | © W.Kehr

# Navigation - Kopfbereich mit Mega-Menü

Das Mega-Menü ist ein **alternatives Navigations-Element** für einen Eintrag in der **Kopfnavigation**, das beim **Ansteuern dieses Eintrags** aufklappt!

| _M.        | ANLEITUNGEN-KAPITEL - ERLÄUTERUNN | STARTSEITE N<br>OpenCms-Anleitung: Mercury<br>GEN ANLEITUNGEN-KAPITEL ~ | -Template   Einführung<br>WEITERE ANLEITUNGEN ~ |
|------------|-----------------------------------|-------------------------------------------------------------------------|-------------------------------------------------|
| Einführung | Navigation 2. Spalte              | Text und Bild                                                           | NULL AND T                                      |
| Einführung | Einführung                        | Im Mega-Menü                                                            | • 888aa.tet. •                                  |
| Kapitel A  | Kapitel A                         |                                                                         |                                                 |
|            | Kapitel B                         |                                                                         |                                                 |
| L          |                                   |                                                                         |                                                 |

3 🖻 7 🗅 🖬 🗿

1

×

### **Layout und Elemente**

Beim Anlegen eines Mega-Menüs (s.u.) wird **eine** Layout-Zeile verwendet, typisch sind: Row 4 Spalten oder Row 3 Spalten wie in diesem Beispiel).

Elemente für die Navigation sind: Link-Sequenz und Navigation (Spalte), vgl. F.11.

Die Inhalte werden auch *auf mobilen Geräten* im Menü 🧮 entsprechend angezeigt!

Andere Elemente, z.B. Inhalts-Abschnitt mit Text und Bild werden auf mobilen Geräten ausgeblendet!

# Anlegen eines Mega-Menüs

| Thirdbert offices thega themas                                                  | HINWEIS:                                                                                                    |
|---------------------------------------------------------------------------------|----------------------------------------------------------------------------------------------------|
| Das Anlegen erfolgt im Explorer!                                                | Zur Bearbeitung eines Mega-                                                                                                    |
| (1) 🖋 Schnellstart » zeigt das Editor-Menü                                      | Menüs werden <b>Template-</b><br>entwickler-Rechte benötigt!                                                                                                    |
| (2) Explorer » öffnet den Explorer                                              | and the second second s |
| (3) • > > Ordner (= Eintrag der Kopfnavigation)                                 | Explorer 🕥 🏏 🍫                                                                                                    |
| anzeigen                                                                        | Schulung und Information v / / anleitung-mercury/                                                                                                    |
|                                                                                 |                                                                                                    |
| on v / anleitung-mercury/ anleitungen-kapitel/                                  | Content     Galleries                                                                                                    |
| Name * Titel                                                                    | Image: Second second second                  |
| kapitel-a Kapitel A                                                             | Beispielseiten    categories                                                                                                    |
| kapitel-b Kapitel B                                                             | Categories     Categories     C      |
| (4) 🌾 » 'Neue Ressource anlegen', Gruppe Basistypen                             | Neue Ressource anlegen + ×                                                                                                    |
| (5) 重 » Container-Seite einfügen                                                | Basistypen  V Standardablageort verwenden                                                                                                    |
| Einfach Individuell Gemeinsam X                                                 | Verzeichnis<br>Ein Verzeichnis kann Datelen und Unterverzeichnisse enthalten. Sie sind nützlich, um die Da                                                                                                    |
| hew_containerpage     //anlettung-mercury/anlettungen-kapitel/new_containerpage | ontainer-Seite                                                                                                    |
| Dateiname mega.menu                                                             | pedrerc die Miniarding von innoisseenrenten and einsteilungen, welche die seite ausmat                                                                                                    |
| (6) Dateiname » mega.menu eintragen (!)                                         | Abbrechen                                                                                                    |
| (7) OK Saite snaicharn                                                          |                                                                                                    |
|                                                                                 |                                                                                                    |
| (8) 🔳 » mega.menu-Seite öffnen zum Bearbeiten                                   | Seite öffnen                                                                                                    |
| (9) 📮 Lesezeichen » Fenster 'Lesezeichen' öffnen                                | Seite 🔉 🖹 🎢 🖬 🗿 📫 Seite Séite 👬                                                                                                    |
| (10) Lesezeichen hinzufügen » Mega.Menu Seite !                                 | Mega-Menü Editor Site wechseln                                                                                                    |
|                                                                                 | /anieturg-mercuryfarieturgen-kapitel/                                                                                                    |
| (11) = » Menű öffnen                                                            | Leerer Container TRAFAT-Instwords                                                                                                    |
| (12) [Eigenschaften] » Fenster öffnen                                           | Mega-Mensi - Bittle Zerlen Sie (Erie Layor-Zeile In Desen Container.<br>Pic Layout inth                                                                                                    |
| (13) [Individuell] » Auswahl anzeigen                                           | Einfach Individuell Gr neinsam                                                                                                    |
| (14) Interrutzte Eigenschaften » Felder anzeigen                                | Unbenutzte Eigenschaften                                                                                                    |
| (14) Onbendizie Eigenschalten "Terder anzeigen                                  | mercury.mega.display mobile                                                                                                    |
| (15) <u>mercury.mega.display</u> » mobile eintragen!                            | ••                                                                                                    |
| (16) OK » Eigenschaft speichern (bewirkt, dass das M                            | ega-Menü auch auf Smartphones genutzt wird!)                                                                                                    |
| (17) 🕉 Werkzeuge und Gruppe Template-Elemente                                   | Seite 🔿 🖹 🎢 🗖 🖬 O 💷 Seite Kõik 🚍 🗖 🖋 💽                                                                                                    |
| (18) Q in Lavout-Zeile » Inhaltselemente anzeigen                               | Mega-Menü Editor                                                                                                    |
| (10) $\leq$ III Layout-Zelle » IIIIIaitsetetitetite allZelgell                  | /anieltung-mercury/anietungen-kapitel/                                                                                                    |

(19) **\*\*\*** » z.B. 'Row 3 Spatten' in den Container ziehen

(20) » Inhaltselemente in den Containern hinzufügen

| Seite 🕙 📋 🏏 🖬 🚺 🗿                                                                                    | ERZBISTUM KÖLN                                                                                       | 🔳 🗖 🖋 🧾                                                                                              |
|----------------------------------------------------------------------------------------------------|----------------------------------------------------------------------------------------------------|----------------------------------------------------------------------------------------------------|
|                                                                                                    | Mega-Menü Editor<br>/anleitung-mercury/anleitungen-kapitel/                                          |                                                                                                    |
| Row 3 Spalten (4 - 4 - 4) [Ab Bildschirm     Admin / 14.06.2019 06:1201                              | wróśe LG)                                                                                            |                                                                                                    |
| Row 3 Spalten (4 - 4 - 4) [Ab Bildschirmgröße LG]<br>- Maincol<br>In: Basis-Container - Für: Bernent | Row 3 Spalten (4 - 4 - 4) (Ab Bildschirmgröße LG)<br>- Sidecol<br>in: Basis-Container - Für: Element | Row 3 Spatten (4 - 4 - 4) (Ab Bildschirmgröße LG)<br>- Addcol1<br>In: Basis-Container - Für: Berrent |

Tipp:Das Mega-Menü ist angelegt und jederzeit über das Lesezeichen zur Bearbeitung aufrufbar!Zum Verlassen des Mega-Menü-Editors am besten eine Seite über Lesezeichen aufrufen!

# Seiten-Navigation - Formulare: Navigation und Link-Sequenz

Für die Darstellung einer Navigation der Seiten stehen folgende Werkzeuge/Typen zur Verfügung:

- Navigation (Fortgeschrittene Elemente) als Seiten-Navigation und Brotkrumen-Navigation und
- Link-Sequenz (Inhaltselemente) als frei zusammenstellbare Liste von Links

Zur Anwendung in der Kopfbereich-Konfiguration vgl. F.2 und F.4; im Mega-Menü siehe F.10.

### • Navigation - Anlegen und Formular

- (1) X Inhalte hinzufügen » Gruppe Fortgeschrittene Elemente
- (2) III Navigation » Element auf die Seite ziehen
- (3) 🖉 Bearbeiten » Formular öffnen

| /anleitung-mercury/.content/navigation-m/nav_00010.xml [ | [de]                       |
|----------------------------------------------------------|----------------------------|
| fitel                                                    |                            |
| Seiten-Navigation                                        |                            |
| Art der Navigation                                       | Navigation ab Ebene        |
|                                                          | Navigation aus Startordner |

- (4) + Art der Navigation Auswahl hinzufügen » Auswahl zeigen
- (5) [Navigation aus Ebene] » Variante '... ab Ebene' wählen

| fitel                         |  |
|-------------------------------|--|
| Selten-Navigation ab 2. Ebene |  |
| Vavigation ab Ebene           |  |
| 2 - Zweite Ebene              |  |
| ïefe der Navigation           |  |
| 4                             |  |

- ▶ <u>Navigation ab Ebene</u> » Ebene wählen
  - <u>Tiefe der Navigation</u> » Anzahl der Ebenen setzen, die aufgeklappt werden können!
- (6) 🖁 Speichern & schließen
- (7) Selement-Einstellungen öffnen (siehe rechts) und Felder bearbeiten!
- (8) OK » Einstellungen speichern und anzeigen

# Varianten zu Art der Navigation

Variante 'Zusammengestellte Navigation' wählen Titel Seiten-Navigation ab 2. Elene Zusammengestellte Navigation Navigations-Ordner Tiefe der Navigation d Tiefe der Navigation d Tiefe der Navigation d Tiefe der Sitemap auf zur Auswahl (mit ✓)

+ fügt jeweils einen weiteren Ordner an

Die Ordner können beliebig ausgewählt werden!

# Tipp:

Zur Seiten-Navigation in *Modellvorlagen für die Seitenspalte* eignet sich Navigation ab Ebene !

### **Element-Einstellungen**

| Element-Einstellungen                                                                                                   |                        |    | ×         |  |
|----------------------------------------------------------------------------------------------------|------------------------|----|-----------|--|
| Seiten-Navigation ab 2. Ebene     Anleitung-mercuryl.content/havigation-m/nav_00010.xml     Ontinene fine dia levelance |                        |    | ≡         |  |
| Optionen für die Vorlage                                                                                                |                        |    |           |  |
| Dieses Element kopierer                                                                                                 | 1                      |    |           |  |
| Formatter                                                                                                    |                        |    |           |  |
| Seiten-Navigation'                                                                                                    |                        |    | ) 0       |  |
| Einstellungen                                                                                                    |                        |    |           |  |
| CSS Anpassung                                                                                                    | (keine Auswahl)        |    | • 0       |  |
| Überschrift-Anzeige                                                                                                    | Überschrift ausblenden |    | Ø • 0     |  |
| Sichtbarkeit                                                                                                    | Immer sichtbar         |    | ) 0       |  |
| L                                                                                                    |                        |    |           |  |
|                                                                                                    |                        | ок | Abbrechen |  |

#### Formatter = Seiten-Navigation'

**Sichtbarkeit** 

| Immer sichtbar              | - |
|-----------------------------|---|
| Immer sichtbar              |   |
| Versteckt bei XS            |   |
| Versteckt bei XS und SM     |   |
| Versteckt bei XS, SM und MD |   |

# Link-Sequenz (Seiten-Navigation)

Formular und ausführliche Beschreibung siehe **E.4** 

# Link-Abschnitte (Beispiel)

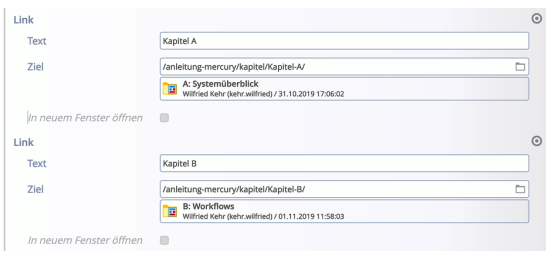

### Link-Sequenz - Element-Einstell.

| Element-Einstellunger                                                                                                    |                                               | ``           |
|----------------------------------------------------------------------------------------------------|-----------------------------------------------|--------------|
| <ul> <li>Seiten-Navigation<br/>/anleitung-mercury/.con</li> <li>Optionen für die Vorla</li> <li>Dieses Element kopierer</li> <li>Einstellungen</li> </ul> | tent/linksequence-m/ls_00027.xml<br>age<br>2n | Ξ            |
| CSS Anpassung                                                                                                    | (keine Auswahl)                               | • 0          |
| Überschrift-Anzeige                                                                                                    | Überschrift ausblenden                        | Ø • 0        |
| Darstellung                                                                                                    | Als Navigation                                | +            |
| lcon                                                                                                    | Kein Icon                                     | Ø + 0        |
|                                                                                                    |                                               | OK Abbrechen |

#### Ansicht:

Kapitel A

Kapitel B

Hinweis: Es gibt keine "Aufklappen"-Funktion!